# Wireless Scanning on the Cheap: Using a Portable Barcode Reader for Internal Use Statistics and Inventory

Clayton Crenshaw, Access Services Librarian, <u>ccrensha@hsc.unt.edu</u> Susan Libby, Computer User Support Specialist II, <u>slibby@hsc.unt.edu</u> Gibson D. Lewis Library, University of North Texas Health Science Center at Fort Worth <u>http://www.library.hsc.unt.edu/</u>

## **CIPHER CPT-8000** Application Generator Setup for Millennium

The figures below are representative of the Cipher CPT-8000 after customization using the Application Generator.

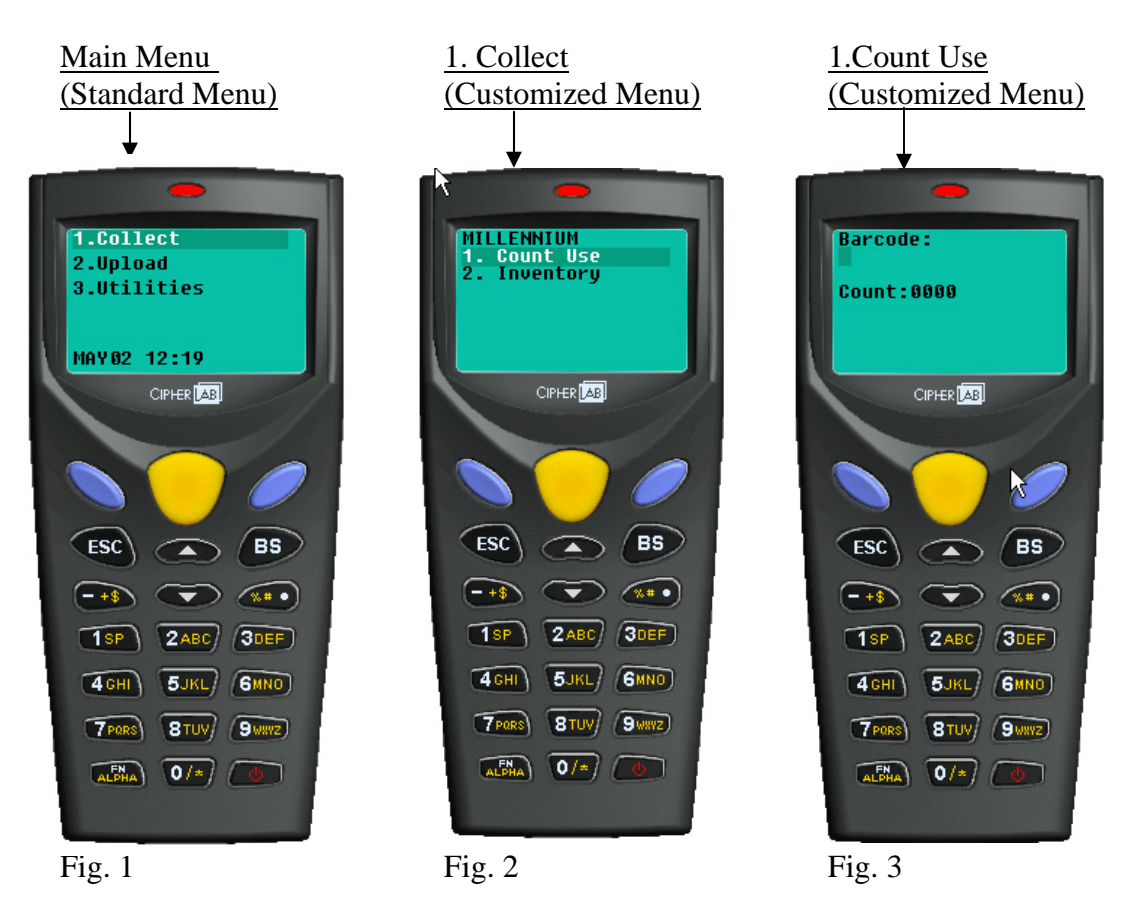

Using the Application Generator, two forms (data files) were created.

- 1. Count Use
- 2. Inventory

## **Connection Information:**

The Cipher CPT-8000 is a serial device. We added a "USB to Serial" connector. When needed, a USB Keyboard Emulation software utility is used.

## **Customized Settings:**

The following pages explain the settings that were customized. If a setting is not referred to in this document it was left using the default setting provided by the Application Generator.

## **Count Use Settings:**

| Application Generator - [ C:\Documents and Settings\SLibby\Desktop\Cipher 8000-c\Applicati ?                                                                                                    | Line 1:                                                     |
|----------------------------------------------------------------------------------------------------|-------------------------------------------------------------|
| Form Menu Lookup Barcode Settings Startup                                                                                                    | <b>Data type</b> =prompt                                    |
|                                                                                                    | Prompt= Barcode:                                            |
| Name : form 1 💌 Esc : menu 1 💌 Lookup : nil 💌 Time Stamp                                                                                                    | "Barcode" will display on device. (See Fig. 3 or<br>page 1) |
| Font: Jarge V Next: form 1 V Record: save V Branch                                                                                                    | <b>1 :</b>                                                  |
|                                                                                                    | Line 2:<br>Data type=taxt                                   |
| Line Data type Prompt Input source Min length Max length Lookup Properties                                                                                                    | <b>Prompt</b> = [leave blank]                               |
| #1 prompt V Barcode: both V 1 6 nil V more                                                                                                    | Allows for alpha-numeric data entry                         |
| #2 best v both v 6 6 mil v more                                                                                                    | Min length =6                                               |
|                                                                                                    | Max length=6                                                |
| #3 extension 💌   both 🔍 0 🔽 nil 🔍 more                                                                                                    | blank lines and product barcodes from being ent             |
| #4 counter Count: both V 0 80 nil V more                                                                                                    | accidentally. More                                          |
| #5 nil Properties 5/02/06.12:23:43nm 🕅 80 nil ▼ more                                                                                                    | Fixed data length=6                                         |
| Form #1 Line # 2                                                                                                    | Left aligned                                                |
| Fixed data length 6 Fixed partial barcode                                                                                                    | AutoEnter:=Scan+ENTER                                       |
| #7     nil     Left aligned (padded with space)     Start position :     1     80     nil     more                                                                                                    | Line 3:                                                     |
| #8     nil     Initial value or text     Maximum length:     20     80     nil     more                                                                                                    | Data type=extension                                         |
| Add prefix code                                                                                                    | ~ <b>x</b>                                                  |
| Add sulfix code                                                                                                    | Line 4:                                                     |
| Show input mark MOD 10 Double-Add-Double (next high) V UK Lancel                                                                                                    | Data type=counter                                           |
|                                                                                                    | Allows a count to display.(see Fig 3 on page 1)             |
| OK Cancel                                                                                                    |                                                             |
|                                                                                                    | Form 2 – Inventory                                          |
| Inventory Settings:                                                                                                    | Font: Large                                                 |
|                                                                                                    | Line 1:                                                     |
| Application Generator - [ C:\Documents and Settings\SLibby\Desktop\Cipher 8000-c\Applicati 👔 🔀                                                                                                    | <b>Data type</b> =prompt                                    |
| Form Menu Lookup Barcode Settings Startup                                                                                                    | <b>Prompt</b> = Barcode:                                    |
|                                                                                                    | page 1)                                                     |
| Name: form 2 💌 Esc : menu 1 💌 Lookup: nil 🔍 Time Stamp                                                                                                    |                                                             |
| Font: large 💌 Net form 2 💌 Record: save 💌 Branch                                                                                                    | Line 2:<br>Data type=taxt                                   |
|                                                                                                    | <b>Prompt</b> = [leave blank]                               |
| Line Data type Prompt Input source Min length Max length Lookup Properties                                                                                                    | Allows for alpha-numeric data entry                         |
| #1 prompt  Barcode:   both  Both  Barcode:   both  Barcode:   both  Barcod | Min length =6                                               |
| #2 text ▼ both ▼ 6 6 nil ▼ (more)                                                                                                    | Max length=6                                                |
| #3 automine w                                                                                                    | blank lines and product barcodes from being ent             |
|                                                                                                    | accidentally.                                               |
| #4   counter   Count:       0   80       more                                                                                                    | Fixed data length=6                                         |
| #5 nil both 080 nil more                                                                                                    | Left aligned                                                |
| tt6 mil                                                                                                    | AutoEnter:=Scan+ENTER                                       |
| Form #2 Line # 2                                                                                                    | Add prefix code= n:                                         |
| #7     nil     Image: Fixed data length     6     Image: Fixed data length     6     Image: Fixed data length     1     1     1     1     1     1     1     1     1     1     1     1     1     1     1     1     1     1     1     1     1     1     1     1     1     1     1     1     1     1     1     1     1     1     1     1     1     1     1     1     1     1     1     1     1     1     1     1     1     1     1     1     1     1     1     1     1     1     1     1     1     1     1     1     1     1     1     1     1     1     1     1     1     1     1     1     1     1     1     1     1     1     1     1     1     1     1     1     1     1     1     1     1     1     1     1     1     1     1     1     1     1     1     1     1     1     1     1     1     1     1     1     1     1     1     1     1     1     1     1     1     1     1     1                                                                                                    | Inventory files                                             |
| #8     nil     Left aligned (padded with space)     Start position :     1     nil     more                                                                                                    | Inventory mes.                                              |
| Initial value or text Maximum length: 20                                                                                                    | Line 3:                                                     |
| Add prefix code                                                                                                    | Data type=extension                                         |
| Add suffix code                                                                                                    | Line 4:                                                     |
| Show input mark                                                                                                    | <b>Data type</b> =counter                                   |
| Decimal places : variable Auto ENTER : Scan+ENTER                                                                                                    | Prompt=Count:                                               |
| OK Cancel                                                                                                    | Allows a count to display. (See Fig 3 on page 1)            |
|                                                                                                    |                                                             |

Form 1 – Count Use Font: Large

ine 1: ata type =prompt **compt**= Barcode: arcode" will display on device. (See Fig. 3 on ge 1) ine 2: ata type=text **compt**= [leave blank] lows for alpha-numeric data entry in length =6 ax length=6 r barcodes are 6 characters long. This prevents ink lines and product barcodes from being entered cidentally. lore... xed data length=6 eft aligned utoEnter:=Scan+ENTER ine 3: ata type=extension ine 4: ata type=counter **compt**=Count: lows a count to display.(see Fig 3 on page 1) orm 2 – Inventory ont: Large ine 1: ata type =prompt **compt**= Barcode: arcode" will display on device. (See Fig. 3 on ge 1) ine 2: ata type=text **compt**= [leave blank] lows for alpha-numeric data entry in length =6 ax length=6 r barcodes are 6 characters long. This prevents nk lines and product barcodes from being entered identally. ore... xed data length=6 ft aligned utoEnter:=Scan+ENTER dd prefix code= n: :" is required by Millennium for ventory files. ine 3: ata type=extension ine 4: ata type=counter compt=Count:

#### Two Separate Data Collection Files: Count Use and Inventory

| orm Menu Lookup Barcode Se       | ttings Startup      |              |          |
|----------------------------------|---------------------|--------------|----------|
| μς<br>Name: menu 1 ▼             | Item No.            | Item Name    | Next :   |
|                                  | #1                  | 1. Count Use | form 1 💌 |
| Font : large 💌                   | #2                  | 2. Inventory | form 2   |
| Esc: main 💌                      | #3                  |              | main     |
| Menu caption :                   | #4 [                |              | main 💌   |
| MILLENNIUM                       | #5 [                |              | main     |
| Data                             | #6                  |              | main     |
|                                  | #7                  |              | main     |
| j save caption                   | #8 [                |              | main     |
| Save selected item               | #9 [                |              | main     |
| Pass down                        | #10                 |              | main 💌   |
| Save the collected data for each | form to separate da | ta files.    | Reset    |

**Menu 1** (See fig. 2 on page 1) **Font** = large

Menu caption=yes "MILLENNIUM"

#### Item Name and Next:

Item names are the menu selections that will display on the device. It is important that the Item name correctly corresponds to the appropriate form so that after a barcode is scanned it stays on that form.

#### <u>Separate data files=yes</u>

This setting must be checked in order for the barcodes to go into separate files for Count Use and Inventory.

## **Additional Settings:**

| <ol> <li>Upload Port</li> </ol> |                        |                    |                       |
|---------------------------------|------------------------|--------------------|-----------------------|
|                                 | Cradle-IR              | ▼ 6. Data Deletion | Manual                |
|                                 |                        | 7. Entry Options   | Show count            |
| 2. Download Port                | Cradle-IR              | Stay on the L      | CD 9 (1 ~ 99) x 100 m |
|                                 | <b>a</b>               | C Press any key    | y to continue         |
| 3. Modem Speed                  | 115200 bps             | 💌 8. Key Click     | Tone 2                |
| 4. Baud Rate                    | 9600 bps               | 9. Barcode Good F  | Read One beep 💌       |
| 5. Backlight                    | Turn on                | ▼ 10. Warning Beep | Two beeps 💌           |
| Turn backlight off if           | idle for 2 (1 ~ 9) x * | 10 sec             |                       |
| Security                        | Acoustic Coupler       | Function Key       | Res                   |

## Settings:

These settings can also be changed directly on the device.

#### 4. Baud Rate: 9600 bps

This setting changes depending on the type of upload that is being performed. 115200 bps works well with the USB connection for uploading text files for Inventory. However, it was too fast for the Millennium client to process when uploading the Count Use data using keyboard emulation.

#### 6. Data Deletion: Manual

This was left on Manual so that if there was an interruption in the upload process the barcodes would still be available.

# **7. Entry Options:** Show count **Stay on the LCD:** 9 ms

This setting determines how long the barcode will remain on the display after scanning.

We found this setting useful to keep the barcode visible long enough to verify a correct reading but not long enough to slow scanning.

Images used by permission of CipherLab USA